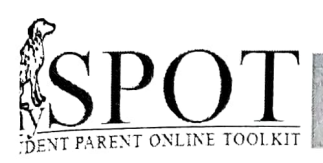

## Step 1: Go to <u>https://myspot.sdhc.k12.fl.us.</u>

From the School District Website select "Families" then "mySPOT Login"

| We                    | Picome to the HCPS Parent I<br>Your Student and Parent Online Toolk                 | Hub<br>It             |
|-----------------------|-------------------------------------------------------------------------------------|-----------------------|
| If you already have a | mySPOT account, please enteryour email a<br>Otherwise select Register a New Account | iddress and password. |
| Username/Email:       |                                                                                     |                       |
|                       |                                                                                     |                       |
| Password:             |                                                                                     |                       |
| Password              |                                                                                     |                       |
| Can't Log in?         |                                                                                     | Log In                |
|                       | Register a New Account                                                              |                       |
|                       | pril 1-                                                                             |                       |

## Step 2:

Select Register a New Account, then select enrollment status for your student. **Choices**: currently enrolled, not enrolled, student was previously enrolled.

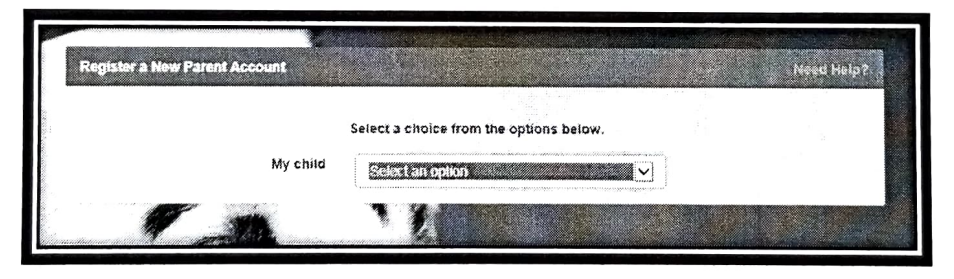

**Step 3:** Follow the directions for the form and then click "Register"

You will need the following: **your email address** (this becomes your login) **Student Identification number**, **student's school**, **birthdate**, **last 4 digits of the student's Social Security number**, and your **relationship** to student.

PARENT REGISTRATION

|                          |                 | Select a choice fr                           | rom the options be                                 | low.                             |                 |  |
|--------------------------|-----------------|----------------------------------------------|----------------------------------------------------|----------------------------------|-----------------|--|
|                          | My child        | is currently enr                             | olled in HCPS                                      | $\checkmark$                     |                 |  |
| Enter the information b  | elow about one  | Current I<br>of your children. If yo<br>acci | HCPS Student<br>ou have more than c<br>ount later. | one child, you will be able to a | dd them to your |  |
| Email Address *          |                 |                                              |                                                    |                                  |                 |  |
| youremai@provider.com    | ä               |                                              |                                                    |                                  |                 |  |
| Student Number *         |                 | Student's School *                           |                                                    |                                  |                 |  |
| Student Number           |                 | Select a School                              |                                                    |                                  |                 |  |
| Birth Month *            |                 | Birth Day *                                  |                                                    | Birth Year *                     |                 |  |
| Month                    | $\mathbf{>}$    | Day                                          | $\mathbf{\mathbf{v}}$                              | Year                             | $\sim$          |  |
| Last 4 of Student's Soci | al Security Num | iber *                                       | Relationship *                                     | A                                |                 |  |
|                          |                 |                                              | Select Relat                                       | lionship                         | ~               |  |

**Step 4:** A verification email will be sent to the **email address** you used. In the email there will be a verification link. Click on the link to verify your mySPOT account. Your **email address** will become your "log in" for mySPOT.

Additional District Resources with mySPOT

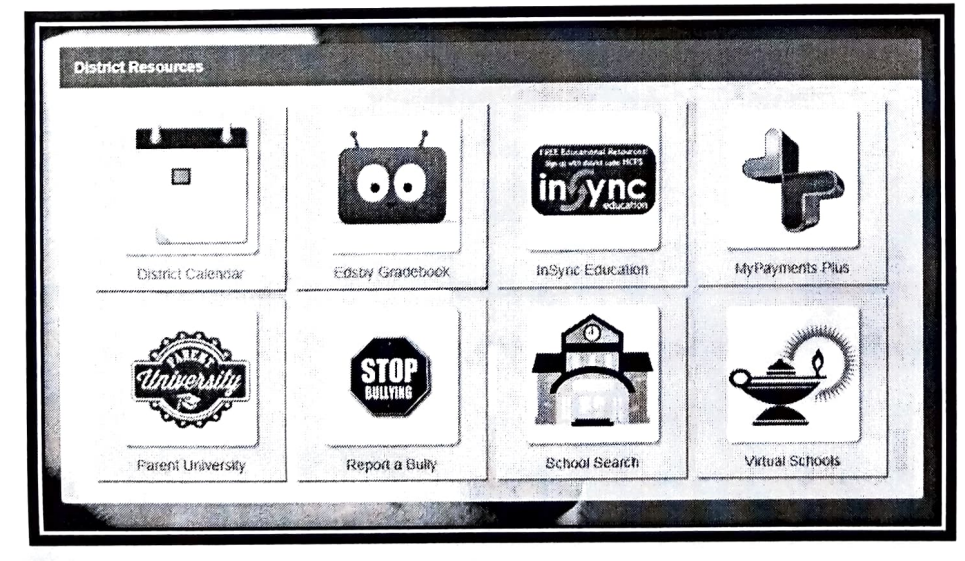

Scan to access the mySPOT Video

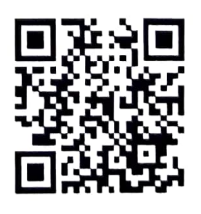